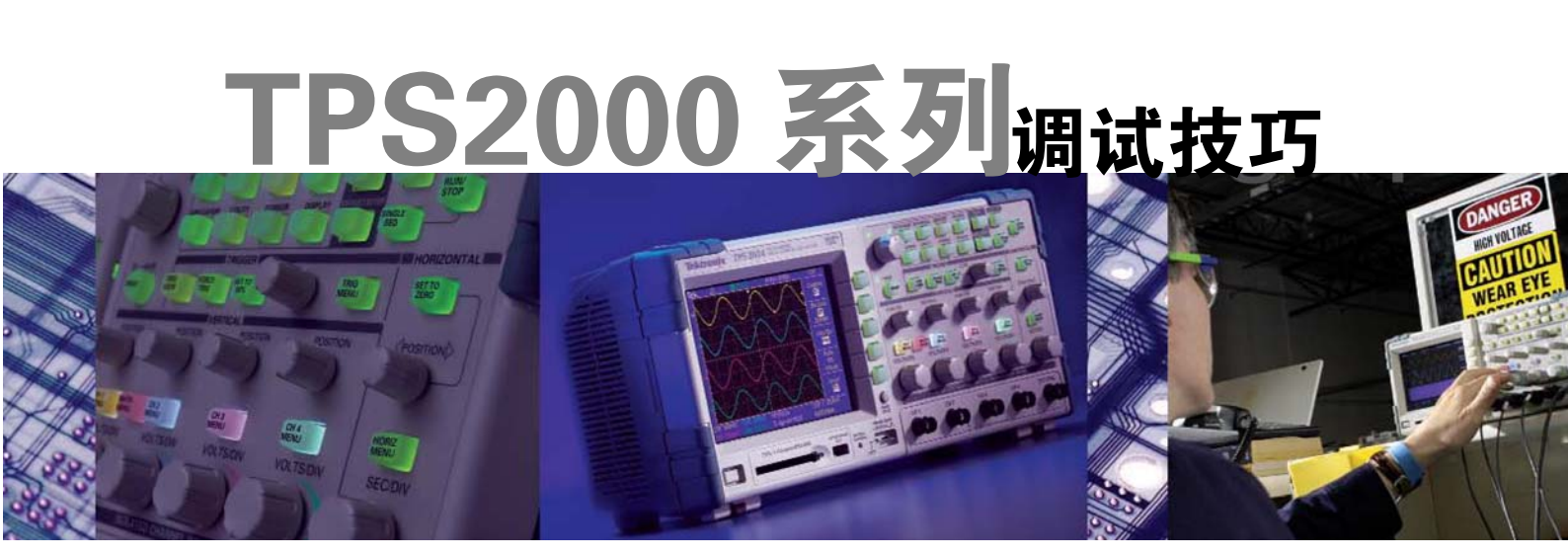

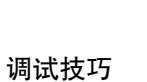

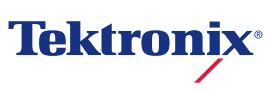

**当前的工程师和技师们面临着越来越复杂、越来越关键的调试任务**。在设计新的 数字电路时,设计人员通常会面对许多新问题,如争用条件、瞬态信号、信号畸变、等等。 当然,产品开发周期压力要求他们必须迅速准确地完成调试。本文介绍的技巧就是为简化 和加快这些调试任务而编制的。

# 目录

| 测量三相系统                | 4  |
|-----------------------|----|
| 捕获难检毛刺和异常波形— 1/2      | 5  |
| 捕获难检毛刺和异常波形— 2/2      | 6  |
| 测量控制对电源系统的影响          | 7  |
| 检查信号完整性               | 8  |
| 查找非预计的电路噪声            | 9  |
| 查看瞬时功率波形              | 10 |
| 进行 dv/dt 和 di/dt 光标测量 | 11 |
| 测量电源设计开关损耗            | 12 |
| 查看相位关系                | 13 |
| 测量功率谐波                | 14 |
| 找到普遍安装中的控制异常事件        | 15 |
| 保存测量结果                | 16 |
| 把数据传送到 PC             | 17 |
| 打印测量结果                | 18 |

## 测量三相系统

工用电源设计人员需要测量设备输入侧和输出侧的三相电压和电流,以检验系统性能是否正确。如果使用只有两条通道的示波器或使用高压差分探头,这一工作不太容易,成本也很高。

TPS2000系列提供了四条IsolatedChannel<sup>™</sup>输入和一个隔离外部触发输入,可以同时测量全部三个相位,查 看控制信号,简化和加快了这一测量任务。

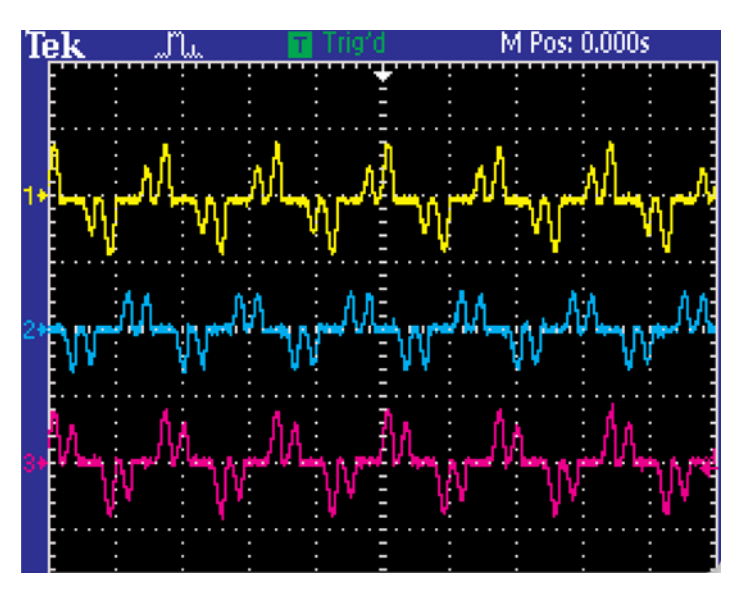

### 测量三相电流或电压:

- 1. 按下 AUTOSET。
- 根据需要,调节 amps-per-div 每格安培(或 volts-per-div 每格伏特)和 time-per-div 每格 时间。
- 3. 根据需要确定轨迹在屏幕上的位置。

# 捕获难检毛刺和异常波形— 1/2

在当前高速数字设计中,难检毛刺和随机异常事件可能会导致电路发生故障,而找到这些事件可能会非常难。

TPS2000系列采用数字实时(DRT)采样技术,加快和简化了找到这些毛刺的工作。通过这种技术,示波器会 在所有通道上同时过采样,一遍就能捕获快速变化的信号。

除DRT采样技术外,TPS2000系列还采用高级触发(如脉宽)和采集模式(如峰值检测)及用户可调节的余辉时间,帮助捕获毛刺。

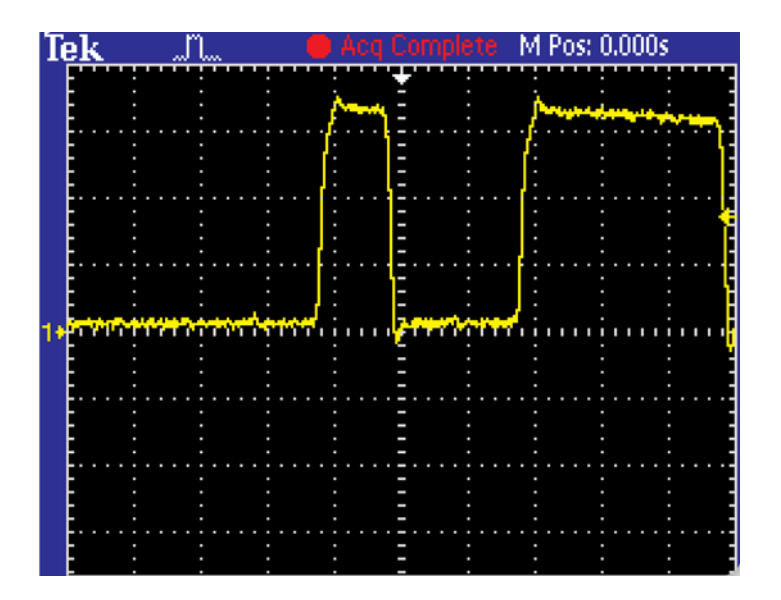

### 使用脉宽触发:

- 1. 按前面板上的 TRIGGER MENU 按钮。
- 2. 按侧面菜单中的 Type 按钮,选择 Pulse。
- 根据需要,选择其它变量,包括逻辑状态、宽 度和极性。

# 捕获难检毛刺和异常波形-2/2

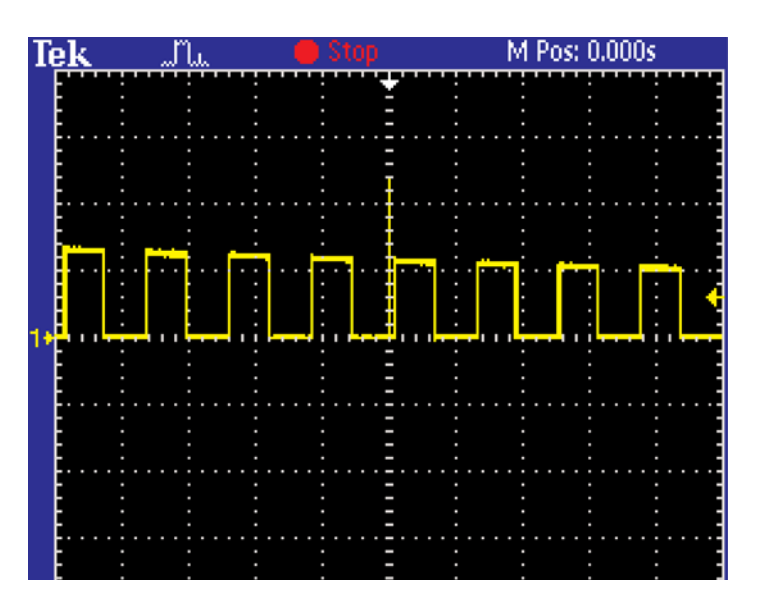

### 使用 TPS2000 系列的峰值检测模式:

- 1. 按下前面板上的 ACQUIRE 按钮。
- 2. 按下侧面菜单中的 Peak Detect 按钮。

### 使用用户可调节的余辉:

1. 按下前面板上的 DISPLAY 按钮。

2. 按下侧面菜单中的 Persist 按钮,选择想要的余 辉值。

# 测量控制对电源系统的影响

当前工用电源设计人员必须检验系统控制对系统性能的影响。为执行这一检验,他们需要同时观察控制系统和三相电流。如果使用只有两条通道的示波器或使用高压差分探头,这一工作不太容易,成本也很高。

TPS2000系列提供了四条IsolatedChannel<sup>™</sup>输入和一个隔离外部触发输入,可以在三条通道上同时测量全部 三个相位,在第四条通道上查看控制信号,简化和加快了这一测量任务。

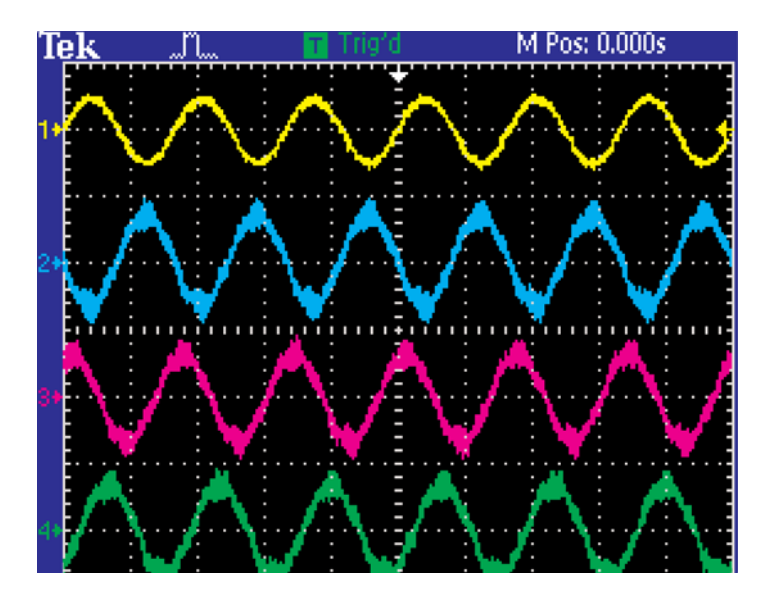

测量电源系统上的控制影响:

1. 检查探头。

提示: 三相测量使用的探头可以不同于控制测量 使用的探头,因此一定要正确地单独设置每条通 道的探头衰减。

- 2. 按下前面板上的 AUTOSET 按钮。
- 3. 调节控制信号上的每格伏特。
- 4. 根据需要,调节所有信号的垂直位置。

## 检查信号完整性

电子工程师可能会发现,各种非预计的电气事件会直接影响电路在实际环境中的工作状况。为检定这些事件, 工程师可以测量各种参数,如过冲、振铃、地电平弹跳、串扰及其它信号完整性问题。

TPS2000系列的光标和自动测量功能可以帮助他们进行此类测量。

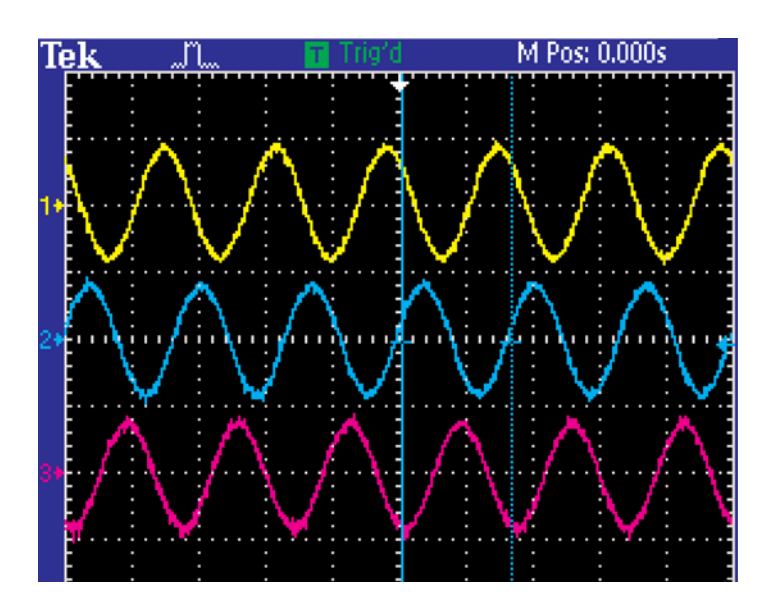

### 使用光标进行信号完整性测量:

- 1. 按下前面板上的 CURSOR 按钮。
- 2. 按下侧面菜单中的 Type 按钮,选择 Time 或 Amplitude。
- 使用(没有标签的)多功能旋钮,根据需要放置一 个光标。
- 4. 按下侧面菜单中的 Cursor 2 按钮。
- 5. 使用多功能旋钮, 根据需要放置另一个光标。
- 6. 在侧面菜单上查看测量数据(光标间或绝对值)。Δ读数表示光标位置之差。
  - Δt 表示时间差。
  - 1/Δt 表示频率差。
  - ΔV 表示电压差。

# 查找非预计的电路噪声

开发人员必需检查原型中非预计的电路噪声。例如,开关电源可能会产生奇怪顺序的谐波,这会进入电网,劣 化设计。

为检查噪声,开发人员可以使用数学运算功能,如快速傅立叶变换(FFT)功能。FFT功能把信号分成多个成分 频率,示波器使用这些成分频率,显示信号的频域图,如系统时钟、振荡器、读/写闸门、显示信号或开关电 源。

TPS2000系列提供了标准 FFT 功能,为这些开发人员提供了理想的工具。

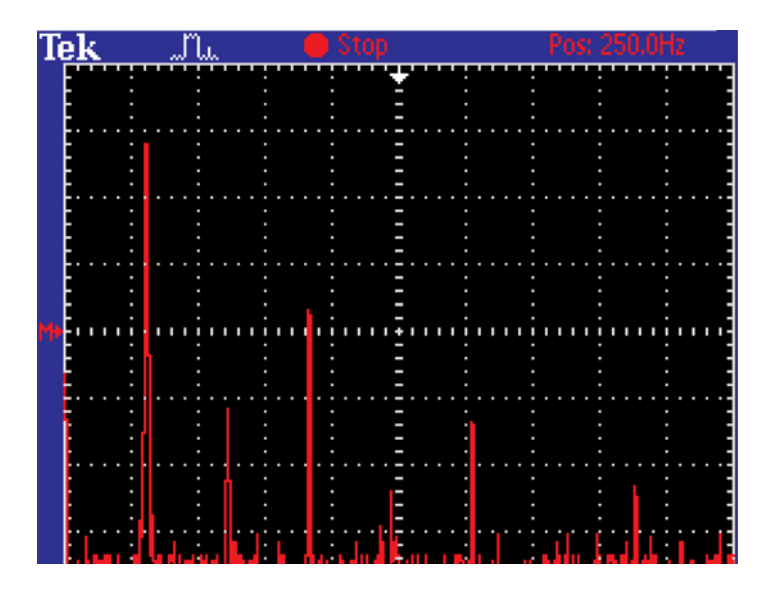

### 创建和运行 FFT 测量:

- 1. 按下 MATH MENU 按钮,显示 Math Menu。
- 2. 按下侧面菜单中的 Operation 按钮, 直到出现 FFT。
- 3. 按下侧面菜单中的Source按钮、Window按钮和FFT Zoom按钮,选择所需的选项。

如需进一步了解怎样使用 FFT,按下前面板上的 HELP 按钮。

## 查看瞬时功率波形

瞬时功率波形是瞬时电压与电流之积。技术人员测量瞬时功率波形,帮助检定大楼电源系统。电源系统设计 人员测量瞬时功率波形,帮助检定开关电源。

TPS2000系列的数学乘法功能可以迅速计算和显示瞬时功率波形。

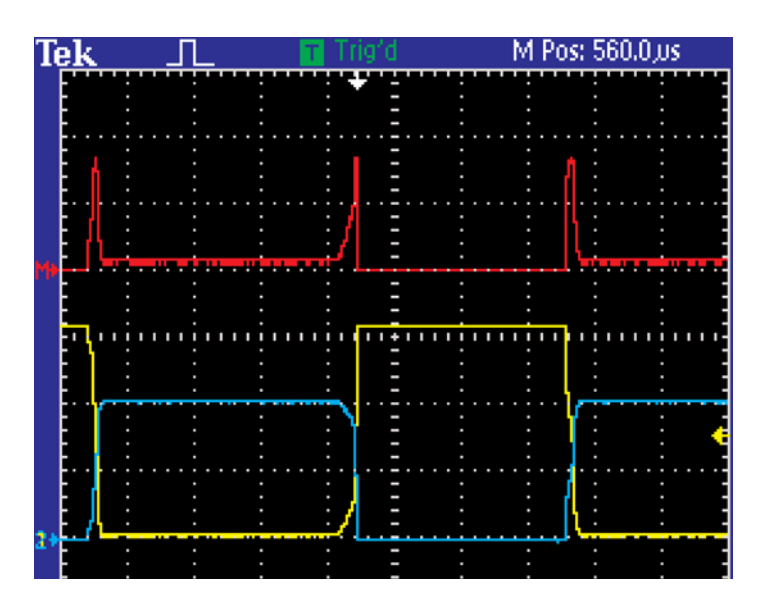

### 创建瞬时功率波形:

- 1. 把电压源放在 CH1 上, 把电流源放在 CH2 上。
- 2. 按下 MATH MENU 按钮,显示 Math Menu。
- 3. 按下侧面菜单中的Operation按钮, 直到出现乘 号(X)。
- 4. 选择侧面菜单Sources按钮,按下相应的按钮, 直到选择想要的设置。
- 5. 选择侧面菜单 Position 按钮和 Vertical Scale 按 钮,根据需要,使用多功能旋钮进行调节。

# 进行 dv/dt 和 di/dt 光标测量

工用电源设计人员需要测量电压和电流相对于时间的变化速率,也称为进行 dv/dt 和 di/dt 光标测量。速率太 高会损坏发动机和其它设备,速率太氏会使设备运行效率达不到预期水平。某些示波器测量上升时间和下降 时间,然后由操作人员把测量结果转换成正确的单位。

TPS2000系列在配备 TPS2PWR1 电源测量和分析软件时,可以使用 dv/dt 和 di/dt 光标进行这些测量。测量 结果以正确的 dv/dt 或 di/dt 度量单位自动提供。此外,用户可以把光标放在波形中任意两点上,获得 dv/dt 或 di/dt 测量,而不必象上升时间和下降时间测量那样,依赖波形上的预定点。

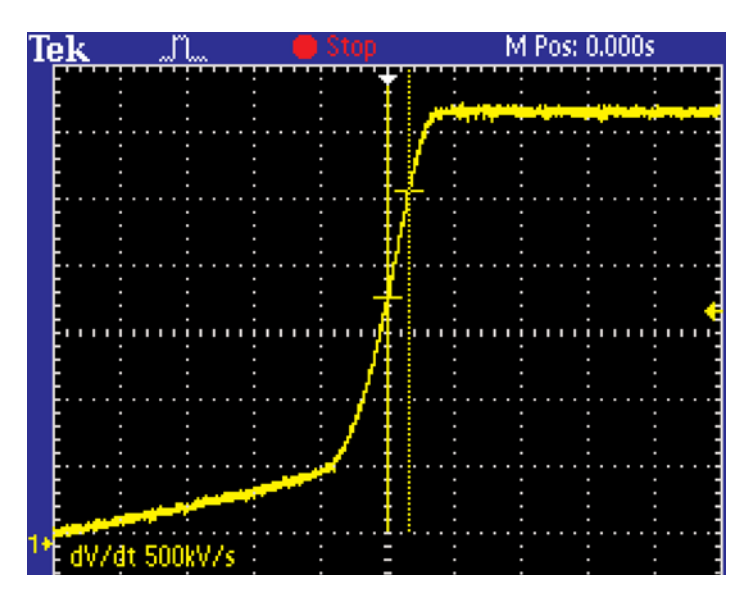

使用电压探头,获得dv/dt读数,使用电流探头,获得 di/dt 读数,然后进行下述操作:

- 1. 插入TPS2PWR1电源分析应用模块, 然后开机。
- 2. 按下前面板上的 CURSOR 按钮。
- 3. 按下侧面菜单中的 Type 按钮, 把想要的光标类 型设置成时间。
- 4. 使用多功能旋钮,确定光标位置。
- 5. 按下侧面菜单中的 Cursor 2 按钮,选择另一个 光标。
- 6. 使用多功能旋钮,确定第二个光标位置。

## 测量电源设计开关损耗

当前的工用电源设计人员面临的一个越来越大的压力,是改善设计的整体效率,其中一个主要组成部分是设 计中使用的电源开关的效率。在开关从"关闭"状态变成"开启"状态及从"开启"状态变成"关闭"状态 时,电源会发生明显的功率损耗。在开关处于"开启"状态或"关闭"状态时,也会发生这种损耗,但损耗 比较小。

由于功耗决定着电源系统的整体效率及热量影响,测量开关设备上的功率损耗非常重要。这种测量表明了功 率效率。经济的示波器一直很难直接测量开关损耗。

TPS2000系列在配备 TPS2PWR1 电源测量和分析软件时,可以准确地测量开关损耗。

| Tek 🛛               | 🔄 🗖 Trig           | gid M Pos: 5.120ms |
|---------------------|--------------------|--------------------|
|                     |                    |                    |
|                     |                    |                    |
| 4                   |                    | <u>/</u>           |
| 11 <b>\</b>         |                    |                    |
|                     |                    |                    |
| 1 Comment           | Value              | Avg. (N = 120)     |
| Turn÷On<br>Turn÷Off | : 13.3mW<br>23.7mW | 13.4mW             |
| noisoudora<br>**    | 23.8mW             | 24.0mW             |

测量 IGBT 中的开关损耗:

- 1. 插入 TPS2PWR1 电源应用模块,然后开机。
- 2. 在 CH1和 CH2或 CH3和 CH4 上增加一只电压 探头和一只电流探头。检验探头在每条通道上 正确进行设置。
- 3. 按下前面板上的 APPLICATION 按钮。
- 4. 按下 Switching Loss 侧面菜单按钮,显示 Switching Loss 菜单。
- 5. 设置 Source 和其它所需参数。
- 如需进一步信息,按下前面板上的 HELP 按钮。

# 查看相位关系

相位关系可以帮助电源工程师考察工用三相应用中的电源传输效率。例如,他们可以使用相位关系,考察异相电压是否会导致三相发动机发生过热。

通过4通道TPS2014和TPS2024,工程师可以一次高效测量所三个电源之间的相位差(CH1–CH2, CH2–CH3 和 CH1–CH3),而不必进行多种设置和多项测量。

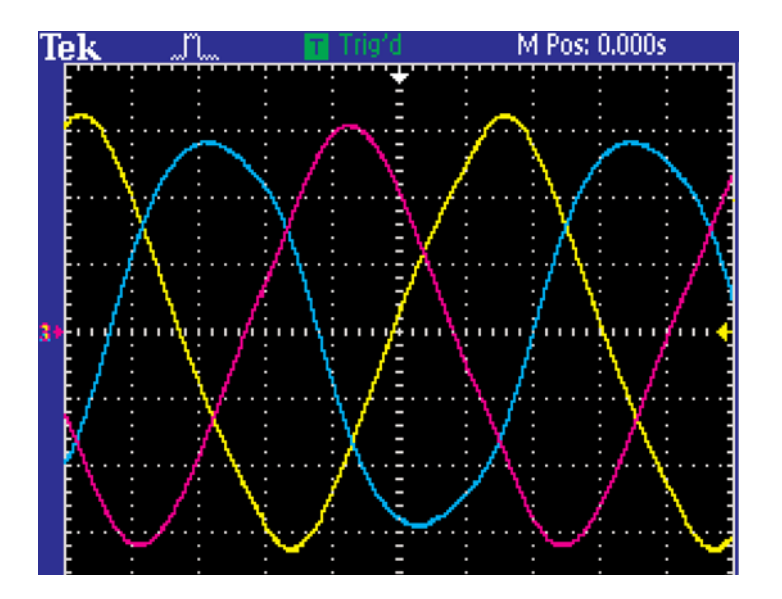

### 测量相位关系:

- 1. 插入 TPS2PWR1 电源应用模块,然后开机。
- 2. 在 CH1、CH2 和 CH3 上增加电压探头或电流 探头。
- 3. 按下前面板上的 APPLICATION 按钮。
- 4. 按下 Phase Angles 侧面菜单按钮,显示 Phase Angles菜单和Phase Angle测量结果。

## 测量功率谐波

测量功率谐波是当前设计人员的一项关键任务。在非线性负载(如调速驱动器、开关电源和荧光灯)吸收非正弦 短脉冲的电流时,负载电流中会出现谐波。这会导致变压器和传导器过热,导致断路器间歇性工作。

TPS2000 系列在配备 TPS2PWR1 电源测量和分析软件时,可以测量直到 50 阶谐波。

| Tek Л    |         | Stop  | M Pos: 0.000s |  |
|----------|---------|-------|---------------|--|
| CH1      |         | THD-F | 31.12%        |  |
| I RMS    | 150.2A  | THD-R | 29.72%        |  |
| Harmonic | 5       |       |               |  |
| Freq     | 300.1Hz | %Fund | 27.74%        |  |
| hRMS     | 39.77A  | φ     | 174.9°        |  |
|          |         |       |               |  |
|          |         |       |               |  |

### 测量功率谐波:

- 1. 插入 TPS2PWR1 电源应用模块,然后开机。
- 2. 增加一只电压探头或电流探头。
- 3. 按下前面板上的 APPLICATION 按钮。
- 4. 按下侧面菜单中的Harmonics按钮,出现Har-monics菜单。
- 5. 选择要显示的谐波来源和类型。

注: TPS2PWR1软件适用于40 Hz – 450 Hz 的谐 波。如果想查看频率超出这一范围的信号的谐波, 应使用 MATH 菜单中的 FFT 功能。

# 找到普遍安装项目中的控制异常事件

在大型工用设备安装中确定设备故障成因可能会非常困难,因为设备内部因素和外部因素都可能会影响设备 的正常运行。

TPS2000系列拥有自动量程功能,允许工程师迅速在测试点之间移动,而不必为每个测试点重新设置示波器, 迅速确定故障成因。

自动量程功能是一种可以启用或禁用的连续功能。这种功能调节设置值,在信号表现出大的变化或探头移动 到不同点上时追踪信号。

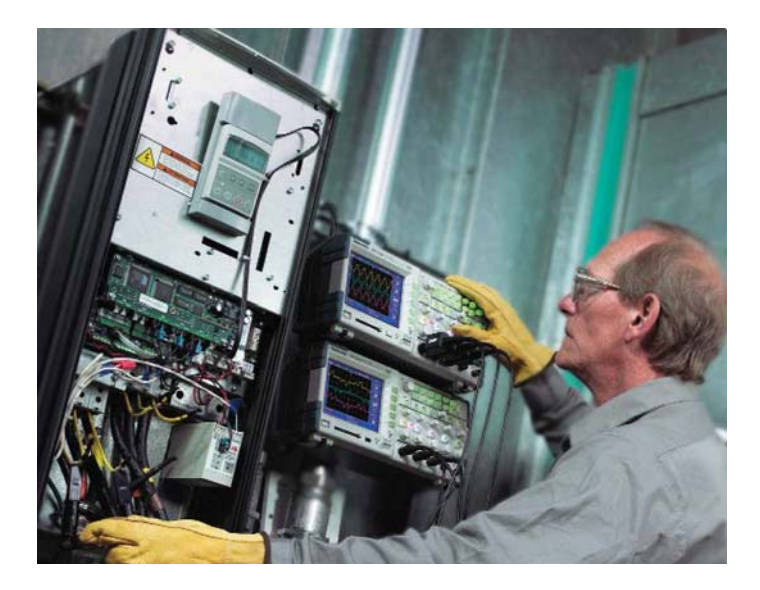

使用自动量程功能:

1. 按下前面板上的 AUTORANGE 按钮。

2. 选择侧面板选项。

如果要考察的信号应拥有相同的频率,但想查看 哪些信号的频率不同,可以使用 Vertical Only 设 置。

如果预计所有信号的垂直幅度相同,要查找变化量,应使用 Horizontal Only 设置。

# 保存测量结果

示波器必需保存图像、波形或测试设置,以存档测试产品检定数据。

TPS2000系列集成CompactFlash<sup>®</sup>海量存储卡槽,支持任何Type 1 CompactFlash卡,存储容量高达1 GB, 满足了这些需求。

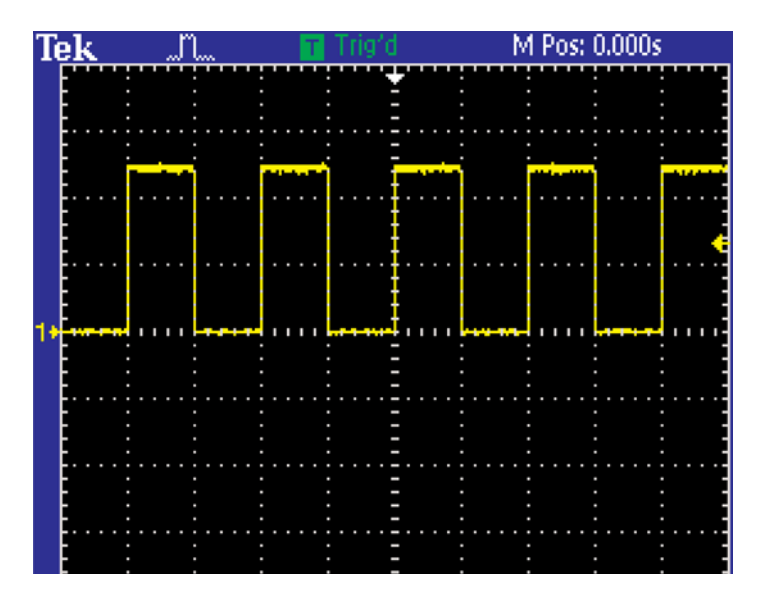

### 保存和调用图像、波形或设置:

- 1. 按下前面板上的 SAVE/RECALL 按钮。
- 2. 按下侧面菜单中的Action按钮,选择保存类型: All, Image, Waveform或Setup。
- 3. 对Save All, 按下侧面菜单中的PRINT按钮, 把 前面板上的PRINT按钮指配成全部保存或把图 像保存到一个文件。
- 4. 按下前面板上的 PRINT 按钮。

# 把数据传送到 PC

许多示波器用户需要快速直观的数据传送和通信功能,以在 Windows PC 平台上进行分析及生成报告,同时 需要在独立式 PC 或联网 PC 与示波器之间简便实现双向通信。

TPS2000系列标配的TDSPCS1 OpenChoice®软件提供了:

- 能够通过 RS-232 把 TPS2000 的示波器、波形、测量和屏幕图传送和保存到 PC。
- 桌面数据传送应用程序
- Microsoft Word 和 Microsoft Excel 工具条插件

## 系统要求:

|                     | PC SW 软件要求                     | PC硬件要求                     |
|---------------------|--------------------------------|----------------------------|
| Microsoft Excel 工具条 | MS Windows 98/ME/XP/2000/NT4.x | ■ 与 Windows 操作系统和 Excel 相同 |
|                     | MS Excel 98/XP/2000/2002       | ■ 泰克选项启动与仪器的连接             |
| Microsoft Excel 工具条 | MS Windows 98/ME/XP/2000/NT4.x | ■ 与 Windows 操作系统和 Word 相同  |
|                     | MS Word 98/XP/2000/2002        | ■ 泰克选项启动与仪器的连接             |
| 安装程序,UI 程序和         | Windows 98/ME/XP/2000/NT4.x    | ■ 与 Windows 操作系统相同         |
| 独立式程序               |                                | ■ 泰克选项启动与仪器的连接             |

# 打印测量结果

示波器需要打印屏幕图的硬拷贝,以存档和表示成功的产品检定数据。

TPS2000系列支持打印硬拷贝,它包含一个Centronics型并行端口和一个RS-232端口。它支持下述图形文件格式和打印机格式,包括横版打印和竖版打印:

- 图形文件格式-TIFF, PCX (PC Paint Brush), BMP (Microsoft Windows), EPS (Encapsulated Postscript) 和 RLE
- 打印机格式— Bubble Jet, DPU-411, DPU-412, DPU-3445, Thinkjet, Deskjet, Laser Jet, Epson Dot (9-或 24-pin), Epson C60, Epson C80

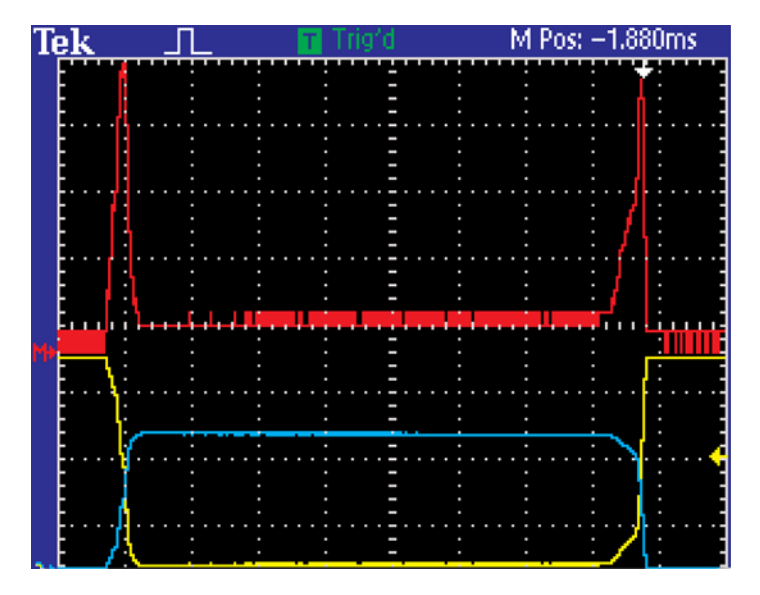

进行硬拷贝:

- 1. 使用示波器后面板上的并行端口或RS-232端口, 把打印机连接到示波器上。
- 2. 按下前面板上的 UTILITY 按钮。
- 3. 按下侧面菜单中的 Options 按钮。
- 4. 按下侧面菜单中的 Printer Setup 按钮。
- 5. 按下相应的选项按钮,选择打印机格式和端口。
- 6. 按下前面板上的 PRINT 按钮,通过 Centronics 或 RS-232端口启动打印操作。(注:在PRINT按钮 配置成把数据保存到 Compact Flash 卡时,按 钮旁边的 LED 灯会亮)。

#### 泰克科技(中国)有限公司

上海市浦东新区川桥路1227号 邮编: 201206 电话: (86 21) 5031 2000 传真: (86 21) 5899 3156

#### 泰克成都办事处

成都市人民南路一段86号 城市之心23层D-F座 邮编: 610016 电话: (86 28) 8620 3028 传真: (86 28) 8620 3038

#### 泰克北京办事处

北京市海淀区花园路4号 通恒大夏1楼101室 邮编: 100088 电话: (86 10) 6235 1210/1230 传真: (86 10) 6235 1236

#### 泰克西安办事处

西安市东大街 西安凯悦(阿房宫)饭店345室 邮编:710001 电话:(86 29) 8723 1794 传真:(86 29) 8721 8549

#### 泰克上海办事处

上海市徐汇区宜山路900号 科技大楼C楼7楼 邮编: 200233 电话: (86 21) 3397 0800 传真: (86 21) 6289 7267

### 泰克武汉办事处

武汉市汉口建设大道518号 招银大厦1611室 邮编: 430022 电话: (86 27) 8781 2760/2831

## 泰克深圳办事处

深圳市福田区南园路68号 上步大厦21层G/H/I/J室 邮编:518031 电话:(86755)82460909 传真:(86755)82461539

#### 泰克香港办事处

九龙尖沙咀加连威老道2-6号 爱宾大厦15楼6室 电话:(852)25856688 传真:(852)25986260

#### 更详尽信息

泰克公司备有内容丰富、并不断予以充实的应用文章、技术简介和 其他资料,以帮助那些从事前沿技术研究的工程师们。请访问 www.tektronix.com.cn

Ð

版权 © 泰克公司。泰克公司保留所有权利。泰克公司的产品受美国和国外专 利权保护,包括已发布和尚未发布的产品。以往出版的相关资料信息由本出版 物的信息代替。泰克公司保留更改产品规格和定价的权利。TEKTRONIX 和 TEK 是泰克有限公司的注册商标。所有其他相关商标名称是各自公司的服务 商标或注册商标。

08/04 opus/WOW

3MC-17783-0

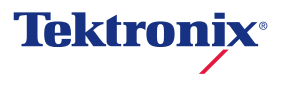